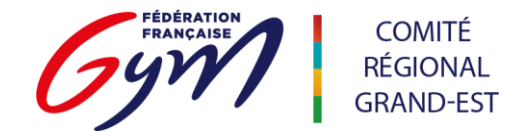

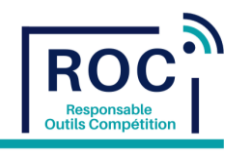

# Engagement des Juges sur Engagym

Tutoriels disponibles sur l'espace de formation ScoreGym : <u>https://appli.ffgym.fr/Formation\_ScoreGym/juge.php</u>

Toutes activité des Juges FFGym doit être renseignée sur leur carnet de juge électronique.

Une fois logué sur ffgym.fr vous pouvez vérifier si vos juges clubs sont bien dans votre liste de juge club.

> <u>https://elivretjuge.ffgym.fr/rechercheJuge</u>

Si l'un de vos juges n'apparait pas dans cette liste, contactez formation@ffgymgrandest.fr

Dès réception des organigrammes nominatif de passage et de l'organigramme des juges, les clubs doivent déclarer leurs juges sur Engagym.

Attention aux périodes d'engagements de J-22 à J-10 de l'événement.

Sur Engagym, deux événements sont créés :

Le premier pour l'engagement des Gymnastes et des Juges.

Le second pour les accréditations des entraîneurs et dirigeants uniquement.

| Évènements<br>Critères de sélection                                             |                                                                  |  |                                          |         | Cliquer sur le Crayon de la colonne |        |  |       |      |                   |        |
|---------------------------------------------------------------------------------|------------------------------------------------------------------|--|------------------------------------------|---------|-------------------------------------|--------|--|-------|------|-------------------|--------|
| Recherche Discipline Item de l'indement. Q GAF-OYM ARTISTIQUE PEMNANE Résultats |                                                                  |  | Discipline GAF - GYM ARTISTICUE FEMININE | Si<br>• | aison<br>2024                       | ~      |  |       |      |                   |        |
| Date 🔺                                                                          | Libetté                                                          |  |                                          | Lieu    |                                     | Niveau |  | Prév. | Nom. | Juge              |        |
| 17/02/2024 - 18/02/2024                                                         | GAM GAF GAC TEAM / ID OUEST / FEDERAL A / EQUIPE                 |  |                                          | GIVET   |                                     | Région |  | Q     | Q    | 1                 | Q 8    |
| 17/02/2024 - 18/02/2024                                                         | GAM GAF GAC TEAM / ID OUEST / FEDERAL A / ENTRAINEURS DIRIGEANTS |  |                                          | GIVET   |                                     | Région |  | Q     | Q    | $( \mathcal{A} )$ | Q (5 m |

Attention, les juges déclarés sur l'événement "ENTRAINEURS DIRIGEANTS" ne sont pas pris en compte dans OrdoJuge.

#### Gestion des engagements Prévisionnels

Dès le début de la période d'engagement, indiquez un ou plusieurs juge(s) prévisionnel(s) et ce même si vous n'avez pas encore les Noms de vos juges qui vont officier sur l'événement.

Cette action est indispensable pour le bon fonctionnement d'OrdoJuge.

Ajouter un ou plusieurs Juges en cliquant sur le bouton  $\rightarrow$  + Ajouter un juge

Définir le niveau de juge en fonction du niveau du juge demandé.

| Prévisionnel | Nominatif                    |                   |                   |
|--------------|------------------------------|-------------------|-------------------|
| SAISISSEZ V  | OS ENGAGEMENTS PREVISIONNELS |                   |                   |
|              |                              |                   | + Ajouter un juge |
| Juge         |                              | Niveau            |                   |
| Juge 1 G     | AF                           | 1 🗸               | 1                 |
| Juge 2 G     | AF                           | 2 🗸               | <b>1</b>          |
|              |                              |                   |                   |
|              |                              | X ANNULER VALIDER |                   |

Cliquer sur valider (en bas à droite de la page).

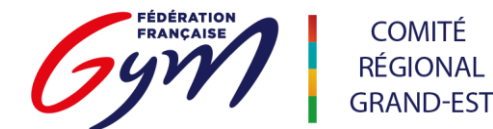

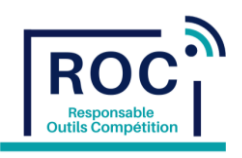

#### Gestion des engagements Nominatifs

- 1. Sélectionner le/la ou les juges dans la « Liste des Juges ».
- 2. [ possibilité de filtrer par niveau de juges ].
- 3. Cliquer sur pour les déplacer à droite dans la « Liste des Juges engagés ».

Sélectionner un juge à droite et cliquer sur **s** pour retirer un juge de la « Liste des Juges engagés ».

| LECTION DES JUGES                                                                                                    |                                                                                             |                                     |                                   |
|----------------------------------------------------------------------------------------------------|---------------------------------------------------------------------------------------------|-------------------------------------|-----------------------------------|
| cherche Rech. juge                                                                                                    | Niveau juge TOUS V                                                                          | AUTRE CLUB                          |                                   |
| Liste des Juges                                                                                                    |                                                                                             | Liste des Juges engagés             |                                   |
| AUGLINAL AIRBING IN I                                                                                                    | 4 5                                                                                         | LEROY Emma- N3                      | Dispo, partielle                  |
| BERNARD Amandine- N1                                                                                                    |                                                                                             | MARCHAND Late MI                    |                                   |
| BIASETTO Faustine- N1                                                                                                    | 3                                                                                           | MARCHAND Lola- N1                   | Dispo. partielle                  |
| GRANDJONC Eléonore- N1                                                                                                    |                                                                                             | POLGAN Mélissa- N1                  | Z Dispo. partielle                |
| GUITREAU Méline- N1                                                                                                    | *                                                                                           |                                     | _                                 |
| LEROY Beatrice- N3                                                                                                    | >                                                                                           |                                     |                                   |
| MARÉCHAL Camie- N2                                                                                                    |                                                                                             |                                     |                                   |
| MARÉCHAL Perrine- N1                                                                                                    |                                                                                             |                                     |                                   |
| OULIAC Marieke- N1                                                                                                    |                                                                                             |                                     |                                   |
| RICHET Sacha- N2                                                                                                    |                                                                                             |                                     |                                   |
| WILL Théa- N1                                                                                                    |                                                                                             | Saisie d                            | e disponibilite partielle du juge |
|                                                                                                    |                                                                                             | samedi après midi (prévue à la pout | re)                               |
|                                                                                                    |                                                                                             | dimanche matin (prévue aux barres   | asym)                             |
| Indiquer une disponibilité partie                                                                                                    | lle en cochant                                                                              |                                     |                                   |
| and a second such second barrent                                                                                                    |                                                                                             |                                     |                                   |
|                                                                                                    |                                                                                             |                                     |                                   |
| n de faciliter le travail des Respor                                                                                                    | isables de Juges de                                                                         |                                     |                                   |
| n de faciliter le travail des Respor<br>re territoire, remplir le champ le                                                                                              | nsables de Juges de plus précisément                                                        |                                     |                                   |
| n de faciliter le travail des Respor<br>re territoire, remplir le champ le<br>ssible en indiquant précisément le                                                        | nsables de Juges de plus précisément es demi-journées ou                                    |                                     |                                   |
| n de faciliter le travail des Respor<br>re territoire, remplir le champ le<br>sible en indiquant précisément le<br>rnées (éventuellement les agrès)                     | nsables de Juges de plus précisément es demi-journées ou pour <u>chaque juge</u> .          |                                     | Retour Valider                    |
| n de faciliter le travail des Respor<br>re territoire, remplir le champ le<br>sible en indiquant précisément le<br>rnées (éventuellement les agrès)<br>juer sur Valider | nsables de Juges de<br>plus précisément<br>es demi-journées ou<br>pour <u>chaque juge</u> . |                                     | Retour Valider                    |

Cliquer sur valider (en bas à droite de la page).

## Demander un juge d'un autre club

Si vos juges ne sont pas disponibles pour l'événement considéré, vous pouvez lancer une demande aux autres clubs participants à l'événement.

| Cliquer sur                                       | 🌬 Lancer une demande  |         | Deman                                          | Demande de dérogation<br>de de dérogation d'engagement de juges                                                            |  |  |  |
|---------------------------------------------------|-----------------------|---------|------------------------------------------------|----------------------------------------------------------------------------------------------------|--|--|--|
| et remplir le champ l                             | e plus précisément po | ossible | Evènement<br>Discipline<br>Club<br>Commentaire | GAM GAF GAC TEAM / ID OUEST / FEDERALA / EQUIPE<br>GAF - GYM ARTISTIQUE FEMININE<br>44052 025 - LA CHAUMONTAISE - CHAUMONT |  |  |  |
| Cliquer sur valider (en bas à droite de la page). |                       |         |                                                |                                                                                                    |  |  |  |

Les juges experts désignés par les Responsables des Juges seront engagés nominativement par les Gestionnaires de Compétitions.

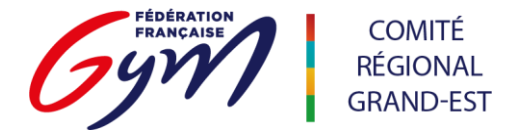

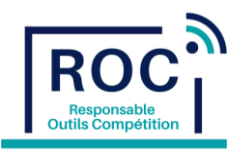

### Engagement d'un juge d'un autre club

L'emprunt d'un juge nécessite d'avoir l'accord préalable du juge et de son club. Il est donc nécessaire de contacter le club par téléphone ou par email pour avoir son accord.

Un juge peut, par exemple, juger pour son club le samedi et pour un autre club le dimanche. Le Responsable de Juge aura l'indication dans OrdoJuge qu'il s'agit d'un juge emprunté.

| Prévisionnel Nominatif |                            |                         |                    |
|------------------------|----------------------------|-------------------------|--------------------|
| SELECTION DES JUGES    |                            |                         |                    |
| Recherche Rech. juge   | Niveau juge TOUS V<br>TOUS |                         |                    |
| Liste des Juges        | 1 2 2                      | Liste des Juges engagés |                    |
| AUGLINDRE AIHEIRE- NI  | 4 5                        | LEROY Emma- N3          |                    |
| BERNARD Amandine- N1   |                            |                         | Dispo. partielle   |
| BIASETTO Faustine- N1  |                            | MARCHAND Lola- N1       | Z Dispo. partielle |

1. Cliquer sur

pour ouvrir la fenêtre « Engagement d'un juge d'un autre club »

2. Saisir le Nom du club du Juge demandé.

| Engagement d'un juge d'un autre club                                                                                 |   | Engagement d'un juge d'un autre club                                                                                 |                    |               |  |  |  |
|----------------------------------------------------------------------------------------------------|---|----------------------------------------------------------------------------------------------------|--------------------|---------------|--|--|--|
| CHOISISSEZ UN CLUB                                                                                                   |   |                                                                                                    | CHOISISSEZ UN CLUB |               |  |  |  |
|                                                                                                    |   | 44851.848 - ASSOCIATION GYMNIQUE REMOKE - REIMS                                                                      |                    |               |  |  |  |
| INFORMATIONS                                                                                                    |   |                                                                                                    | INFORMATIONS       |               |  |  |  |
| A la validation des engagements des juges, un mail sera envoyé au(s) club(s) des juges non licenciés dans votre club |   | A la validation des engagements des juges, un mail sera envoyé au(x) club(s) des juges non licenciès dans votre club |                    |               |  |  |  |
|                                                                                                    |   |                                                                                                    | LISTE DES JUGES    |               |  |  |  |
| 1. Sélectionner le juge emprunté                                                                                     |   | FAMELART Carole (niveau 4)                                                                                           |                    |               |  |  |  |
| 2 Cliquer survalider                                                                                                 |   | FAMELART Nathale (niveau 4)                                                                                          |                    |               |  |  |  |
|                                                                                                    |   | GRAUMER Maia (niveau 1)                                                                                              |                    |               |  |  |  |
|                                                                                                    |   | GUILBERT Avaó (niveau 1)                                                                                             |                    |               |  |  |  |
|                                                                                                    |   | LAUPIE Clémence (niveau 1)                                                                                           |                    |               |  |  |  |
|                                                                                                    |   | OLIVIER Elodie (niveau 2)                                                                                            |                    |               |  |  |  |
|                                                                                                    |   | PERIGNON Mevena (niveau 4)                                                                                           | 3                  |               |  |  |  |
|                                                                                                    |   | RALLE Claire (niveau 4)                                                                                              |                    |               |  |  |  |
|                                                                                                    |   | SINGOTH ELOY Izae (niveau 1)                                                                                         |                    |               |  |  |  |
|                                                                                                    |   | VALDENAIRE Danad (niveau 1)                                                                                          |                    |               |  |  |  |
|                                                                                                    |   |                                                                                                    |                    | 4             |  |  |  |
|                                                                                                    |   |                                                                                                    | Re                 | stour Valider |  |  |  |
| Prévisionnel Nommatif                                                                                                |   |                                                                                                    |                    |               |  |  |  |
| SELECTION DES JUGES                                                                                                  |   |                                                                                                    |                    |               |  |  |  |
| Recherche Rech, juge Niveau juge TOUS 🗸                                                                              |   | AUTRE CLUB                                                                                                    |                    |               |  |  |  |
| Liste des Juges                                                                                                    |   | Liste des Juges engagés                                                                                              |                    |               |  |  |  |
| AUGENDRE Ameline- N1                                                                                                 |   | LEROY Emma- N3                                                                                                    | Dispo, partielle   |               |  |  |  |
| BERNARD Amandine- N1                                                                                                 |   | LEROY Beatrice- N3                                                                                                   | Dispo. partielle   |               |  |  |  |
| BIASETTO Pausine- NT<br>GRANDIONC Elikonne- N1                                                                       | _ | MARCHAND Lola- N1                                                                                                    | Dispo. partielle   |               |  |  |  |
| GRANDJONC Electore N1 GUTREAU Mellee N1                                                                              |   | PERIGNON Mevena- N4                                                                                                  | Dispo. partielle   |               |  |  |  |
| MARÉCHAL Camio- N2                                                                                                   | • | POLGAN Mélissa- N1                                                                                                   | Disco. partielle   |               |  |  |  |
| MARÉCHAL Perrine- N1                                                                                                 |   |                                                                                                    |                    |               |  |  |  |
| OULIAC Marieke- N1                                                                                                   |   |                                                                                                    |                    |               |  |  |  |
| RICHET Sacha- N2                                                                                                    |   |                                                                                                    |                    |               |  |  |  |
| WILL Thès-N1                                                                                                    |   |                                                                                                    |                    |               |  |  |  |
|                                                                                                    |   |                                                                                                    |                    |               |  |  |  |
|                                                                                                    |   |                                                                                                    |                    |               |  |  |  |

L'inscription des disponibilités partielles se fait comme pour celle des juges de votre club mais toujours avec l'accord du club du juge emprunté.

Cliquer sur valider (en bas à droite de la page).

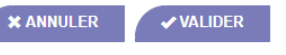

A la validation des engagements des juges, un mail sera envoyé au(x) club(s) des juges non licenciés dans votre club.